| Space [ | Dolphin設) | 定(物件) |      |       |
|---------|-----------|-------|------|-------|
| 設定      | 壁設定       | 基礎設定  | 金具設定 |       |
|         | 荷重        |       |      | 実行モード |
|         |           |       |      | 物件概要  |
|         |           | 水平    | 構面   | 地域情報  |
|         | 等級        |       |      | 垂木·根太 |
| 8500    |           |       |      |       |
|         | Dolphin   |       |      |       |

1 〔設定 – 物件設定 – 設定 – 荷重〕をクリックすると「荷重設定」のダイアログが開きます。

| 荷重設定          |               |      |        |                          | ×      |
|---------------|---------------|------|--------|--------------------------|--------|
| 荷重ランキング       |               |      |        |                          |        |
| 標準設定          | <b>•</b>      |      |        |                          |        |
| 床荷重(洋室1F)     | 【標準(洋室系) ▼    | 単位荷重 | 590.0  | N/m²                     |        |
| 床荷重(洋室2F)     | [標準(洋室系) ▼]   | 単位荷重 | 590.0  | N/m²                     |        |
| 床荷重(洋室3F)     | 標準(洋室系) ▼     | 単位荷重 | 590.0  | N/m²                     |        |
| 床荷重(和室1F)     | 標準(和室系) ▼     | 単位荷重 | 590.0  | N/m <sup>2</sup>         |        |
| 床荷重(和室2F)     | 【標準(和室系) ▼    | 単位荷重 | 590.0  | N/m²                     |        |
| 床荷重(和室3F)     | 標準(和室系) ▼     | 単位荷重 | 590.0  | N/m²                     |        |
| 床荷重(バルコニー)    | רבבעווין 🗸    | 単位荷重 | 590.0  | N/m²                     |        |
| 床荷重(ルーフバルコニー) | ルーフハルコニー荷重① 🔹 | 単位荷重 | 2300.0 | N/m²                     |        |
| 床荷重(ペントハウス)   | ^♡トハウス荷重① ▼   | 単位荷重 | 2390.0 | N/m²                     |        |
| 床荷重(バス)       | バスコア *        | 単位荷重 | 590.0  | N/m²                     |        |
| 床荷重(土間浴室)     | 内部土間          | 固定荷重 | 600.0  | kg/m²                    |        |
| 床荷重(小屋裏収納)    | 小屋裏収納         | 単位荷重 | 590.0  | N/m²                     |        |
| 床荷重(階段)       | 階段 🔹          | 単位荷重 | 590.0  | N/m²                     |        |
| 床荷重(内部土間)     | 内部土間          | 単位荷重 | 600.0  | N/m²                     |        |
| 床荷重(車庫)       | ■庫·倉庫         | 単位荷重 | 590.0  | N/m²                     |        |
| 床荷重(吹き抜け)     | 吹抜(床組無) ▼     | 単位荷重 | 0.0    | N/m²                     |        |
| 外壁荷 <u>重</u>  | サイディング張り 🗸    | 単位荷重 | 350.0  | N/m²                     |        |
| 内壁荷重(1F)      | ─般内壁          | 単位荷重 | 350.0  | N/m²                     |        |
| 内壁荷重(2F)      | ─般内壁          | 単位荷重 | 350.0  | N/m²                     |        |
| 内壁荷重(3F)      | 一般内壁          | 単位荷重 | 350.0  | N/m²                     |        |
| 特殊壁荷重(袖壁)     | (袖壁(内壁荷重) ▼   | 単位荷重 | 0.0    | N/m²                     |        |
|               | バルコニー壁手摺 ▼    | 単位荷重 | 0.0    | N/m²                     |        |
| 特殊壁荷重(吹抜手摺)   | 吹抜バルコニー壁手摺 ▼  | 単位荷重 | 50.0   | N/m²                     |        |
| 特殊壁荷重(パラペット)  | //ラペット<br>・   | 単位荷重 | 0.0    | N/m²                     |        |
| 屋根荷重          | 彩色石綿板         | 単位荷重 | 640.0  | N/m <sup>2</sup> 回屋根ごとに。 | 参照する   |
| 土間荷重(ポーチ)     | (ポ−チ •        | 単位荷重 | 200.0  | N/m²                     |        |
| 土間荷重(テラス)     | 🗾             | 単位荷重 | 100.0  | N/m² 了解                  | 4+)til |
|               |               |      |        |                          |        |

2 「屋根ごとに参照する」にチェックを付けて「了解」をクリックします。

設定 – 物件設定 – 設定 – 荷重

## <屋根ごとに参照する>

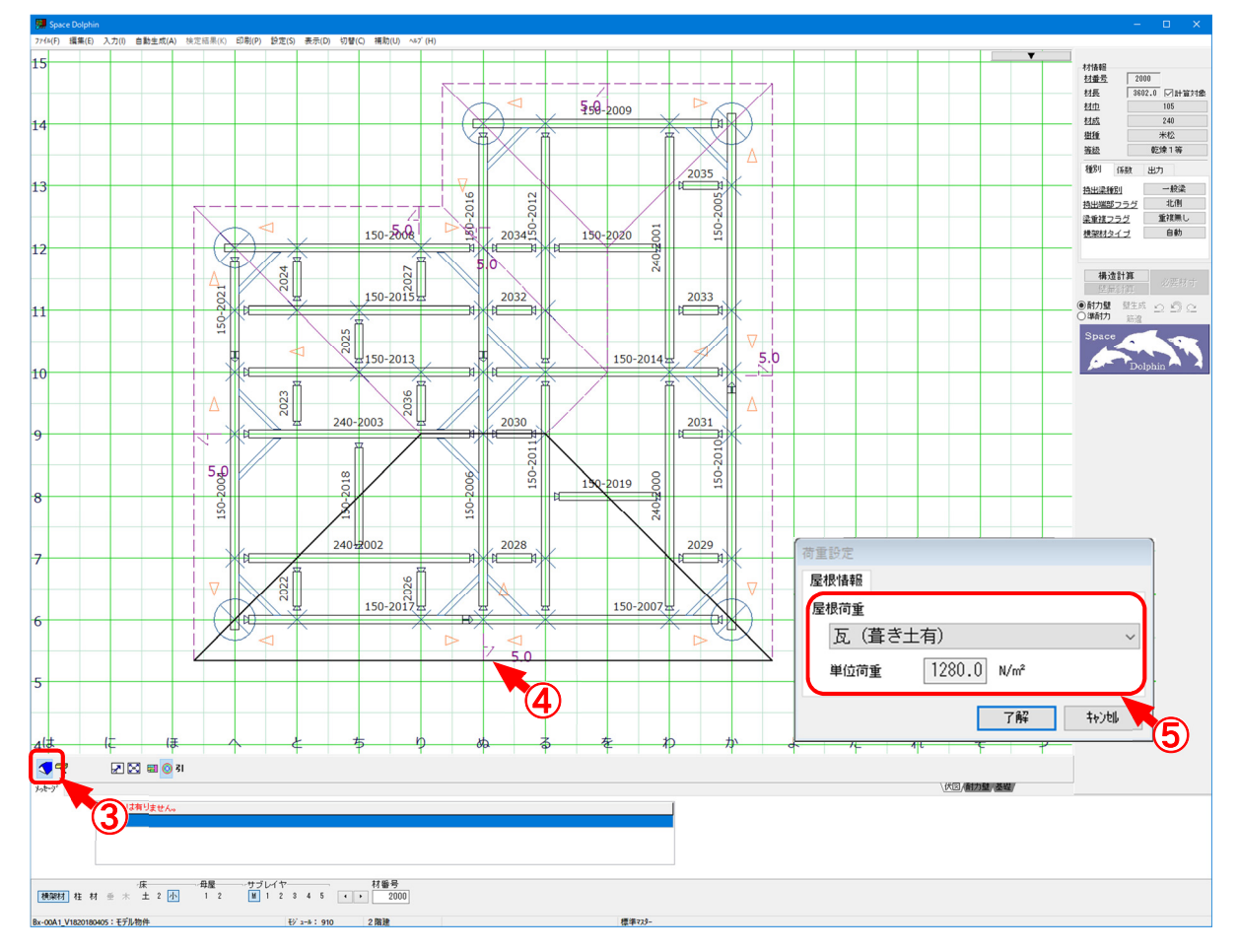

③ 伏図モードで 
※土台レイヤでは表示されません。

4 屋根荷重を変更する屋根をクリックします。

⑤「荷重設定」ダイアログが表示されますので、屋根荷重を選択して「了解」をクリックします。